#### IN THE BOX

# (0)

WiFi Camera\*1

Mounting

Plate \*1

screws plastic

Screw

Set\*1

USB

Adapter\*1

anchors

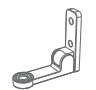

Mounting

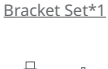

USB

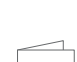

Cable\*1

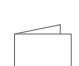

**Ouick Start** Guide\*1

# PRODUCT OVERVIEW

00000

---- SD card slot

--- Reset button

Long

--- Speaker

– – – Power input

Status light

-- Microphone

SETTING LIP THE SYSTEM

1 Download the uppho me app from the App Store (iOS devices) or Google Play (Android devices)

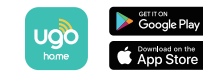

2. Connect the camera to a power outlet.

3. Open the APP and tap "+" to add your camera to the system

4 Follow the on-screen instructions to complete the setun

Note: Camera setup only support 2.4GHz WiFi (5GHz network is not supported.)

# **CAMERA INSTALLATION**

#### Select a Location for Mounting

The camera can be placed on a table, or shelf, or can be mounted on a wall or a ceiling. Select a location and height where you can get the desired view, and the camera can reach a power outlet easily. Disconnect the camera from the power outlet before mounting.

\*Keep the camera away from anything (wall or window) that may obstruct the view. Do this to avoid infrared reflection which can have a negative impact on night vision performance.

#### Mount the Indoor Camera

To mount the camera on the ceiling, follow the steps below:

1. Place the mounting plate against the ceiling, then mark the points at which drilling will be required. Drill holes with a 1/4" drill bit.

CELLING CELLING

2 Insert the anchors into the holes (anchors are necessary for walls that are made out of hard materials such as concrete brick or stucco Align the holes on the mounting plate with those in the ceiling. Fix the two large screws with a screwdriver to fasten the mounting plate to the ceilina.

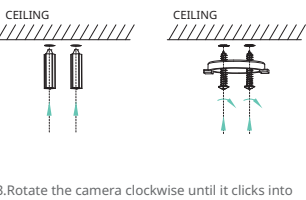

3.Rotate the camera clockwise until it clicks into place.

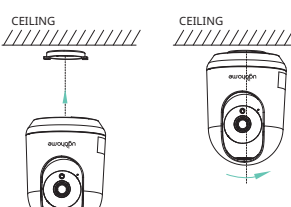

To mount the camera on a wall follow the steps helow.

1 Use bracket part A as a template mark points on the wall to help the drilling process. Drill holes with a 1/4 inch drill bit

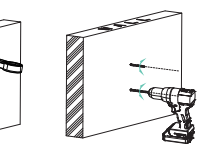

2. Insert the anchors into the holes (anchors are necessary for walls that are made out of hard materials such as concrete brick or stucco ) Align the holes on bracket part A with those on the wall. Fix the two large screws with a screwdriver to fasten the mounting bracket to the wall.

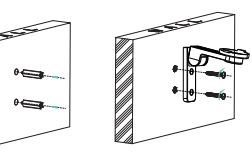

3. Secure the mounting plate and bracket B with two small screws, then place the bracket part B to part A.

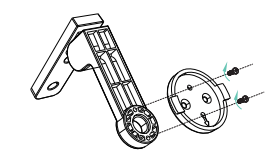

4. Rotate the camera clockwise until it clicks into the mounting plate, then adjust two bracket parts for a better camera viewing angle

Note: You may need to pull part B from part A first then adjust the desired angle and insert it back. Do not rotate two parts by force.

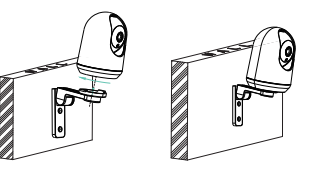

5. Plug in the USB cable to a power outlet, then finish

Contact Us

M support@ugoho.me

🕥 @UGOHOME ©UGOHOME

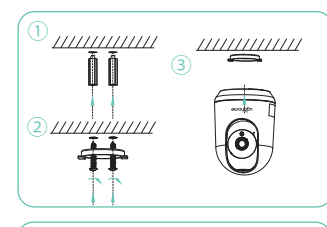

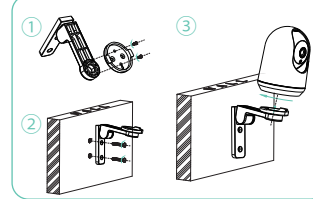

# 取り付け方法

設置する場所や高さは、見たい居色を見ることができ、か つカメラが雷源コンセントに届きやすい場所を選んでく ださい。取り付ける前に、カメラの電源プラグをコンセン トから抜いてください。

# 設定方法

1. ugohome Appをダウンロードしてアカウントを作成 します。

2.カメラを電源コンヤントに接続、赤のステータスランプ が点滅するまで15秒間待ちます。

3.アプリを開き、フロントページの「カメラの追加」をクリ ックしてください。

4.サウンドプロンプトが聞こえるまで、アプリの指示に従 ってください。ugohome Camをお楽しみ。

ご注意:5GHz ネットワークまだ対応できません

#### Installationsmethode

Die Kamera kann auf einen Tisch oder ein Regal gestellt oder an einer Wand oder Decke montiert werden Wählen Sie einen Ort und eine Höhe an denen Sie die gewünschte Ansicht erhalten und die Kamera eine Steckdose leicht erreichen kann Trennen Sie die Kamera vor der Montage von der Netzsterkdose

#### Wie man es einstellt

1. Laden Sie die ugohome App herunter und eröffnen Sie ein Benutzerkontol

2. Verbinden Sie die Kamera mit einer Energiequelle und warten Sie 15 Sekunden, his das rote Statuslicht aufblinkt!

3. Öffnen Sie die App und klicken Sie auf "Add Camera"/"Kamera hinzufügen" auf der ersten Seite

4. Folgen Sie den Anweisungen in der App, bis Sie das Tomsignal hören, und genießen Sie die ugohome Cam!

Hinweis: 5-GHz-Netzwerk wird nicht unterstützt.

#### Metodo di installazione

La telecamera può essere collocata su un tavolo o su uno scaffale, oppure può essere montata a parete o a soffitto. Selezionare una posizione e un'altezza che permettano di ottenere la visuale desiderata e che permettano alla telecamera di raggiungere facilmente una presa di corrente. Prima del montaggio, scollegare la telecamera

### Comment mettre en place

1. Téléchargez ugohome App et créez un compte.

2. Connectez l'appareil photo à une prise de courant et attendez 15 secondes jusqu'à ce que le voyant d'étatrouge clignote.

3 Ouvrez l'application et cliquez sur "Aiouter une caméra" sur la page d'accueil

4 Suivez les instructions sur l'application jusqu'à ce que vous entendiez le message sonore et profitez de lacaméra ugohomel

Remarque: le réseau 5 GHz n'est pas pris en charge

#### Méthode d'installation

La caméra peut être placée sur une table ou une étagère, ou peut être montée sur un mur ou un plafond. Choisissez un emplacement et une hauteur qui vous permettent d'obtenir la vue souhaitée et la caméra peut atteindre facilement une prise de courant. Débranchez la caméra de la prise de courant avant de l'installer.

#### Come impostare

1 Scaricare il nostro ann - unohome e noicreare un account.

2. Collegare la videocamera con il cavo di alimentazione e attendere 15 secondi finché l'indicatore LED rossa lampeggia.

3. Aprire l'app e cliccare "Add Camera" nella prima pagina.

4. Seguire le istruzioni sull'app, fino a guando sentiro il suono, e poi godere il nostro prodotto ugohome Cam!

Nota: la rete 5GHz non è supportata

#### Método de instalación

La cámara se puede colocar sobre una mesa o estantería, o se puede montar en una pared o en el techo. Seleccione una ubicación y una altura en las que pueda obtener la vista deseada y la cámara pueda llegar fácilmente a una toma de corriente. Desconecte la cámara de la toma de corriente antes de montarla.

#### Como instalarlo?

1 Descarque la aplicación unohome y cree una cuenta

2 Conecte la cámara a una toma de corriente v espere 15 segundos hasta que la luz roja parpadee.

3 Abra la aplicación y baga clic en "Agregar cámara" en la página principal.

4 Siga las instrucciones en la aplicación hasta que escuche el sonido y luego disfrute de ugohome Cam

Nota: la red de 5GHz no es soporte.

## NOTICE

#### **FCC** Statement

This device complies with Part 15 of the ECC Rules, Operation is subject to the following two conditions: (1) this device may not cause harmful interference, and (2) this device must accept any interference received, including interference that may cause undesired operation.

#### Warning

Changes or modifications not expressly approved by the party responsible for compliance could void the user's authority to operate the equipment.

This equipment has been tested and found to comply with the limits for a Class B digital device, pursuant to Part 15 of the ECC Rules. These limits are designed to provide reasonable protection against harmful interference in a residential installation. This equipment generates uses and can radiate radio frequency energy and, if not installed and used in accordance with the instructions, may cause harmful interference to radio communications. However, there is no

guarantee that interference will not occur in a particular installation. If this equipment does cause harmful interference to radio or television reception, which can be determined by turning the equipment off and on, the user is encouraged to try to correct the interference by one or more of the following measures: (1) Reorient or relocate the receiving antenna. (2) Increase the separation between the equipment and receiver.

(3) Connect the equipment into an outlet on a circuit different from that to which the receiver is connected

(4) Consult the dealer or an experienced radio/ TV technician for help

#### ECC Radio Frequency Exposure Statement

The device has been evaluated to meet general RE exposure requirements. The device can be used in fixed/ mobile exposure condition. The min separation distance is 20cm.

#### Notice: Shielded cables

All connections to other computing devices must be made using shielded cables to maintain compliance with FCC regulations.

This product is designed and manufactured with high-quality materials and components. which can be recycled and reused.

This symbol means the product must not be discarded as household waste and should be delivered to an appropriate collection facility for recycling, Proper disposal and recycling help protect natural resources, human health and the environment. For more information on disposal and recycling of this product, contact your local municipality, disposal service, or the shop where you brought this product.

# **Ouick Start Guide** 2K DT7 WILEI SECHDITY CAMED

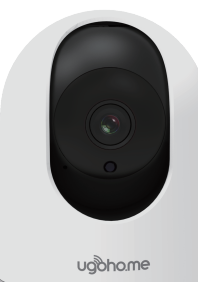

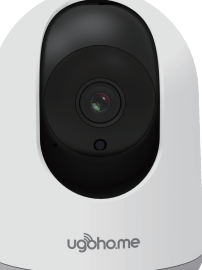

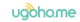